## 「防疫口罩管控系統」VPN 登錄作業使用者手冊

【系統目的】

本系統係提供武漢肺炎(嚴重特殊傳染性肺炎)防疫期間口罩購買管控作業 【操作說明】

壹、連結:

連結「健保資訊網服務系統(VPN)」

首頁網址: ( https://medvpn.nhi.gov.tw/)

貳、申請服務項目

如貴單位曾申請本署 VPN 任一服務項目,則由本署統一授權給有<u>藥局之職登藥劑</u> 師及藥劑生或衛生所職登之醫師及護理人員資格之使用者,如為首次使用本署 VPN 或無符合資格之使用者,則參閱【伍、首次使用】說明。

參、登入:

完成「防疫口罩管控系統」健保服務申請後,使用者以「憑證登入」(醫事人員卡、 健保卡或自然人憑證)進入如下畫面,左邊「服務項目」將顯示該登入人員個人所 屬權限之作業清單。

● 點選:「防疫口罩管控系統」之「防疫口罩管控系統\_購買」作業。

| 服務項目     | 📃 🗨 公告事項    |      |
|----------|-------------|------|
| 機構管理者作業  | 離終窗口        |      |
| 防疫口罩管控系统 | 防疫口罩管控系統_購買 | 1273 |
| 下載捷徑專圖   |             |      |

肆、各畫面操作說明:

一、「防疫口罩管控系統」畫面,欄位名稱前有「\*」標記者為必填欄位。

| ♥ 防疫口罩管控系約 |                              |                               |  |
|------------|------------------------------|-------------------------------|--|
| * 醫事機構代碼   | 3501200000 台北虛擬診 操作步驟: (1)選身 | 身分別(2)插卡或「輸入證號+出生日期」(3)點選資格審核 |  |
| * 身分別/證號   | 01-健保卡                       |                               |  |
| * 出生日期     | 資格審核                         |                               |  |
| 本次購買紀錄     |                              |                               |  |
| 購買日期       | 109/02/04                    | 可購買片數                         |  |
| 成人口罩片數     |                              | 兒童口罩片數 0 ▼                    |  |
|            |                              |                               |  |
|            |                              | 勝買 清除                         |  |

口罩購買說明:

1.每人一次限購2片(7天內只能購買2片,2片10元)。

2.身分證字號末碼雙號者(0、2、4、6、8)可於每週二、四、六購買,單號者(1、3、5、7、9)可於每週一、三、五購買,週日則開放全民皆可購買

3.代購: ——人限代持——張健保卡,購買規則相同。

4.每日每個販售點成人口罩200片,兒童口罩50片,但會依審際口罩生產產能作調整。

5.兒童口罩僅限12歲以下兒童健保卡(民國97年以後出生者)購買。

 進入畫面時,系統會顯示「口罩是否到貨」訊息,提醒貴單位至【防疫口罩管控系統\_庫存】作業(刻正開發中,預計109/02/06 完成開發), 辦理「口罩到貨」確認作業,完成到貨確認後系統則將已到貨口罩數 量新增至貴單位之庫存存量(目前每日大人口罩200 片,兒童口罩50 片)

| ★ 原告 吉 松枝 林 ノムッチ | 5931102274 淡水藥局 操作步驟: (1)選身分別 (2)插卡或「輸入證號+出生日期」 (3)點選資格審 |
|------------------|----------------------------------------------------------|
| * 酱事慨愽代屿         | 核                                                        |
| * 身分別/ 證號        | 01-健保卡                                                   |
| * 出生日期           | (YYYMMDD) 資格審核                                           |
|                  | 網貝就是                                                     |
| 本次購買紀錄           | 諸先至「防疫口室管控系统 唐花」作業」確認今日口室是否利省 2 芳無唐花                     |
| 購買日期             |                                                          |
| 成人口罩片數           | 確定取消                                                     |
| L                |                                                          |
|                  |                                                          |
|                  |                                                          |
|                  | · · · · · · · · · · · · · · · · · · ·                    |

 「身分別/證號」,依據購買者身份可使用健保卡、居留證、護照、入出境 許可證進行實名登錄(如下圖)。

| * 醫事機構代碼 | 5931102274                                                  | 淡水藥局 | 操作步骤: |  |
|----------|-------------------------------------------------------------|------|-------|--|
| * 身分別/證號 | 01-键保卡<br>02-健保卡(卡月異常請輸入ID)<br>03-居留證<br>04-入出境許可證<br>05-護照 |      |       |  |
| * 出生日期   |                                                             |      |       |  |

- A. 身分別系統預設「01-健保卡」,點 資格審核 後讀取健保讀卡機\晶 片讀卡機,將身分證號、出生日期自動帶入畫面。
- B. 若讀卡異常或未安裝健保讀卡機\晶片讀卡機,請選擇「02-健保卡(卡 片異常)」進行手動證號及出生年月日輸入。
- C. 非本國身分者可選擇居留證、入出境許可證、護照(待議)
- D. 資格審核 驗證:
  - 檢核證號末一碼是否符合當日購買資格,雙號者(0、2、4、6、8) 可於每週二、四、六購買,單號者(1、3、5、7、9)可於每週一、 三、五購買,週日則開放全民皆可購買。

| 網頁訊息 | ×            |
|------|--------------|
|      | 本日非證號尾碼雙號購買日 |
|      | 確定           |

▶ 當7天內已購買者,則顯示不符購買資格及下次購買起日

| 網頁訊息 | ×                            |  |
|------|------------------------------|--|
|      | 此個案不符購買資格,下次可購買日期為109/02/11起 |  |
|      | 確定                           |  |

3. 符合資格者則無跳出任何訊息,可直接輸入本次購買紀錄, 12歲以下(民國 97年(含)後出生者)民眾可購買兒童或成人型口罩,而13歲以上(民國 96年(含)前出生者)民眾只可購買成人型口罩,每次購買總片數不得超過規定上限(目前為2片)。

| 本次購買紀錄                                                                                                |                                                                                 |                                                   |                  |                        |        |
|----------------------------------------------------------------------------------------------------|---------------------------------------------------------------------------------|---------------------------------------------------|------------------|------------------------|--------|
| 購買日期                                                                                                  | 109/02/04                                                                       |                                                   |                  | 可購買片數                  | 2      |
| 成人口罩片數                                                                                                | 2 🗸                                                                             |                                                   |                  | 兒童口罩片數                 |        |
|                                                                                                    |                                                                                 | 線頁訊息<br>? 是否確定購買?                                 | ×                | 講買 清除                  |        |
| 口罩購買說明:<br>1.每人一次限購2片(7天內只<br>2.身分證字號末碼雙號者(0、<br>3.代購:一人限代持一張健保<br>4.每日每個販售點成人口罩20<br>5.兒童口罩僅限12歲以下兒童 | 能購買2片,2片10元)。<br>2、4、6、8)可於每週二、<br>卡,購買規則相同。<br>0片,兒童口罩50片,但會<br>健保卡(民國97年以後出生; | 建定 取消 四、六購買,單號者(1、3、5、<br>你 審際口罩生產產能作調整。<br>者)購買。 | <b>7、9)</b> 可於每週 | 一、三、五購買 <i>,</i> 週曰則開放 | 全民皆可購買 |
|                                                                                                    |                                                                                 | 20世四四方 16                                         | 加曲四公             | 的武士人                   | ム田二一   |

## 點 確定 -> 購買 即完成購買程序,將購買紀錄新增至系統,並顯示【最近購買紀錄】資訊。

| 最近購買紀錄                   |
|--------------------------|
| 4X X 2 2 4 4 4 10 10 2 4 |

| 院所簡稱 | 身分證號 | 購買日期            | 成人購買數里 | 兒童購買數里 |
|------|------|-----------------|--------|--------|
| 淡水藥局 |      | 109/02/04 16:26 | 2      | 0      |

5. 换個案購買時請先按 清除 後再重新執行 資格審核

## 伍、首次使用:

首次使用「防疫口罩管控系統」此服務項目者,請先依下列說明完成相關前 置作業,方能使用此服務項目:

(一) 由機構管理者持「醫事人員卡」或「健保卡」或「自然人憑證」登入後,執行 下列作業:

- 1. 執行「健保服務申請作業」。
- 2. 使用「機構使用者維護作業」,設定機構使用者。
- 3. 使用「使用者授權管理作業」,設定使用者可使用之健保服務。

(二) 相關細部作業說明,請參閱首頁右上方之「網站使用說明」、「電腦設定」【STEP.3、權限管理設定】

|                                                                     | 伝送意用 🧔 InternetExplorer 重党語 (近本:11.0)                                                                                                    |                                                                                                    |                                                                                             |            | ▲ 病站地區 ● 病站使用說明          |  |
|---------------------------------------------------------------------|----------------------------------------------------------------------------------------------------|----------------------------------------------------------------------------------------------------|---------------------------------------------------------------------------------------------|------------|--------------------------|--|
| 黄生福利部 中央健康保納署                                                       | 健保資訊網服務系統(VPN)                                                                                                    |                                                                                                    |                                                                                             |            |                          |  |
| 醫事人員專區                                                              |                                                                                                    |                                                                                                    |                                                                                             |            | 所在位置/# 首直/原站使用批结/地址设定    |  |
| 醫事機構登入                                                              | ◎網站使用說明                                                                                                    |                                                                                                    |                                                                                             |            |                          |  |
| 下載專區                                                                | 承续公告                                                                                                    | 16.16.20.2°                                                                                                    | 常見問題                                                                                        |            |                          |  |
| 聯絡窗口                                                                |                                                                                                    |                                                                                                    |                                                                                             |            |                          |  |
| 友養連結                                                                | 個人電腦均需依下列說明經一完成後,才可正常使用                                                                                                    | 本線站健保服務。                                                                                                    |                                                                                             |            |                          |  |
| <b>驱務電話</b> :(07)231-8122                                           | 前仍有疑問,可常的首員左側「聯結委口」之,與具                                                                                                    | 編飾服務》聯結費口人員。                                                                                                    |                                                                                             |            |                          |  |
| 総役時間:勝一至週三5:00~<br>19:45:週六9:00~17:00<br>電子信唱:R_service@nhii.gov.tw | DNS手動設定<br>開始編「CMS DNSSetting pdf, 我能文件编行编编DNS                                                                                                    | 516万。                                                                                                    |                                                                                             |            |                          |  |
| ● ##電気 (02)2344-3118                                                | [1][[]][[]][[]][[]][[]][[]][]][[]][]][[]][]][]][[]][]][[]][]][]][[]][]][[]][]][[]][]][[]][]][[]][]][[]][]][[]][]][[]][]][[]][]][[]][]][]][[]][]][[]][]][[]][]][[]][]][[]][]][[]][]][[]][[]][]][[]][]][[]][[]][]][[]][[]][]][[]][[]][]][[]][[]][[]][]][[]][[]][[]][]][[]][[][] |                                                                                                    |                                                                                             |            |                          |  |
|                                                                     | (健保護を物) 適用:醫事人員卡・健保卡・醫事機構を →                                                                                                    |                                                                                                    |                                                                                             |            |                          |  |
|                                                                     | [晶片調卡物] 適用: 醫事人員卡,自然人憑證,醫事機構卡,政府單位憑證 >                                                                                                    |                                                                                                    |                                                                                             |            |                          |  |
|                                                                     | <b>王王王王</b> 權限管理設定 ~                                                                                                    |                                                                                                    |                                                                                             |            |                          |  |
|                                                                     | 本語站後用整合式爆張管理機相。以「機構代表+機構」<br>1 首次使用,提低機構的代表者分以「爆集機構化。<br>2 由 機構整理論者」「當事人有」」、「爆集化素」」、<br>(1) 軟行「健振器和目標作業」、<br>(2) 使用「健振者和當時的業」」、記述使用者可否<br>(3) 使用「使用為投催響理作業」、記述使用者可否                                                                                                    | #還書→ 便稱堂用者」 III 唱, 遵供便喝可自主化智導內區<br>点「以內關位遷經卡, 弘入後, 執行「閉機變理過維護作為<br>部化人應回, 皇入後, 執行下列作業, 使用着才可使用本計<br>8.<br>8.<br>用, 2號原服務, | 1人員確認,說詞如下:(詳細論會構文件:C <u>ARS_VPM_Eme</u><br>業」, 記定 <del>開機管理者,管理者</del> 才可使用本謂如服務,<br>個心服類: | aer, 2.od) |                          |  |
|                                                                     |                                                                                                    |                                                                                                    |                                                                                             |            | - 通知用於菜 - 安田安心於菜 - 華白環線語 |  |